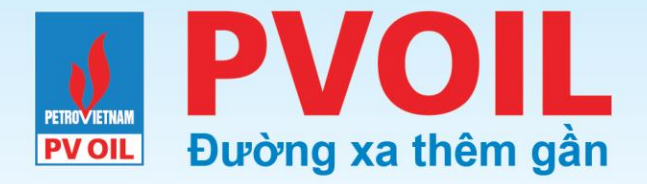

### TỔNG CÔNG TY DẦU VIỆT NAM - CTCP

### HƯỚNG DẪN SỬ DỤNG ỨNG DỤNG PVOIL STATION TẠO & THANH TOÁN ĐƠN HÀNG BẰNG ỨNG DỤNG VIETTELPAY

Ban Công nghệ Thông tin

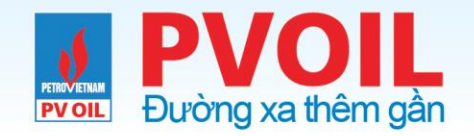

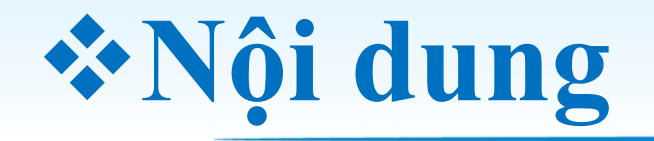

- 1. Làm quen với ứng dụng
- 2. Tạo đơn hàng
- 3. Các giao dịch đang xử lý
- 4. Các giao dịch theo ngày

# PVOIL<br/>Durờng xa thêm gần1. Làm quen với ứng dụng

**PV OIL** 

Nhấp chọn vào biểu tượng ứng dụng PV OIL Station để khởi động ứng dụng

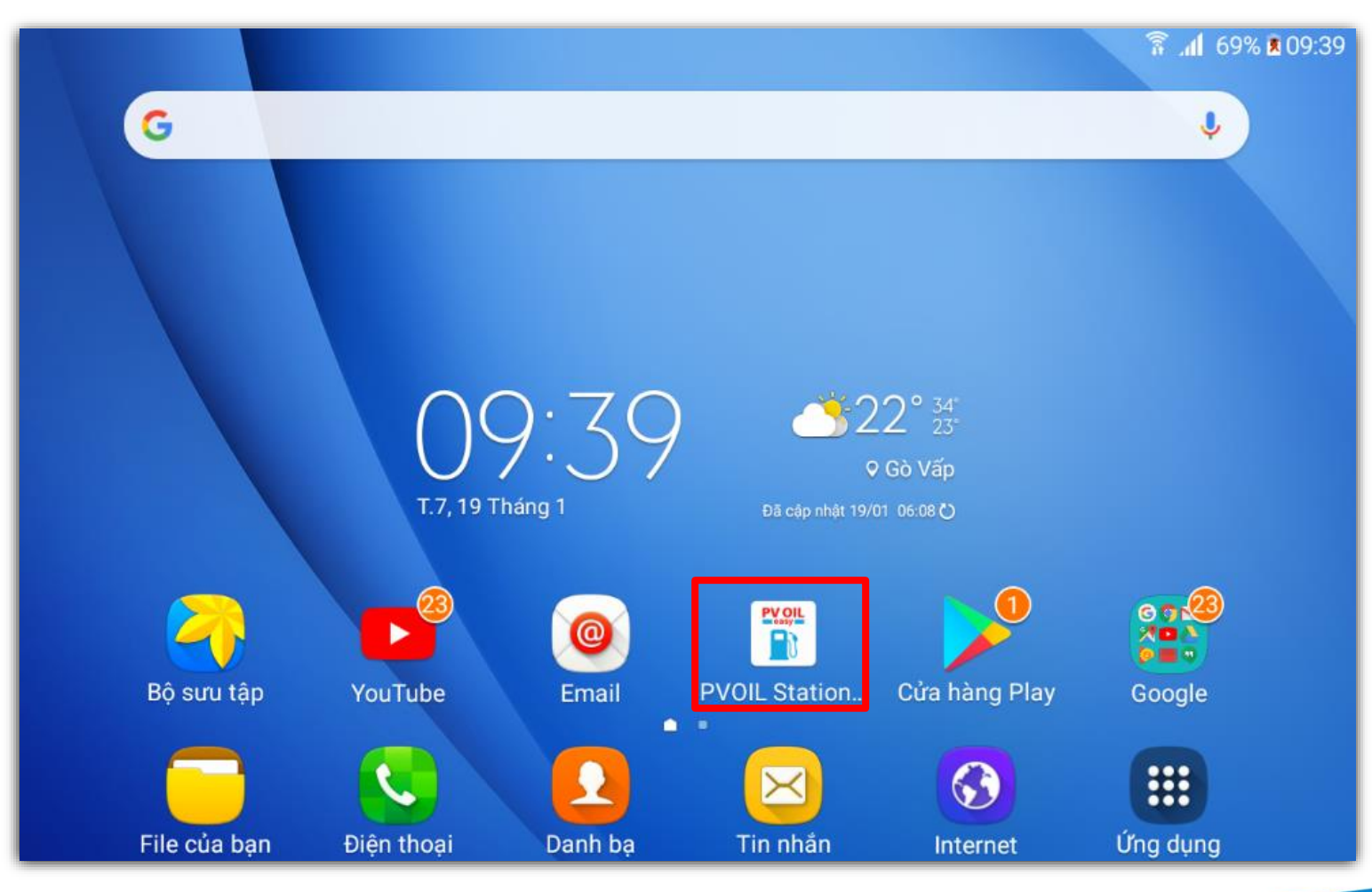

Màn hình giao diện Tablet

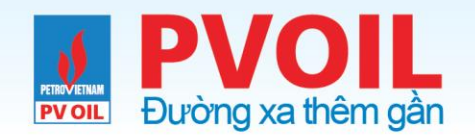

# 1.1. Đăng nhập

Đăng nhập vào hệ thống.

Sử dụng:

- Tên đăng nhập
- Mật khẩu

do công ty/ đơn vị quản lý cung cấp để truy cập vào ứng dụng

**Lưu ý:** *Khi quên mật khẩu, nhân viên CHXD liên hệ công ty để được cấp lại mật khẩu* 

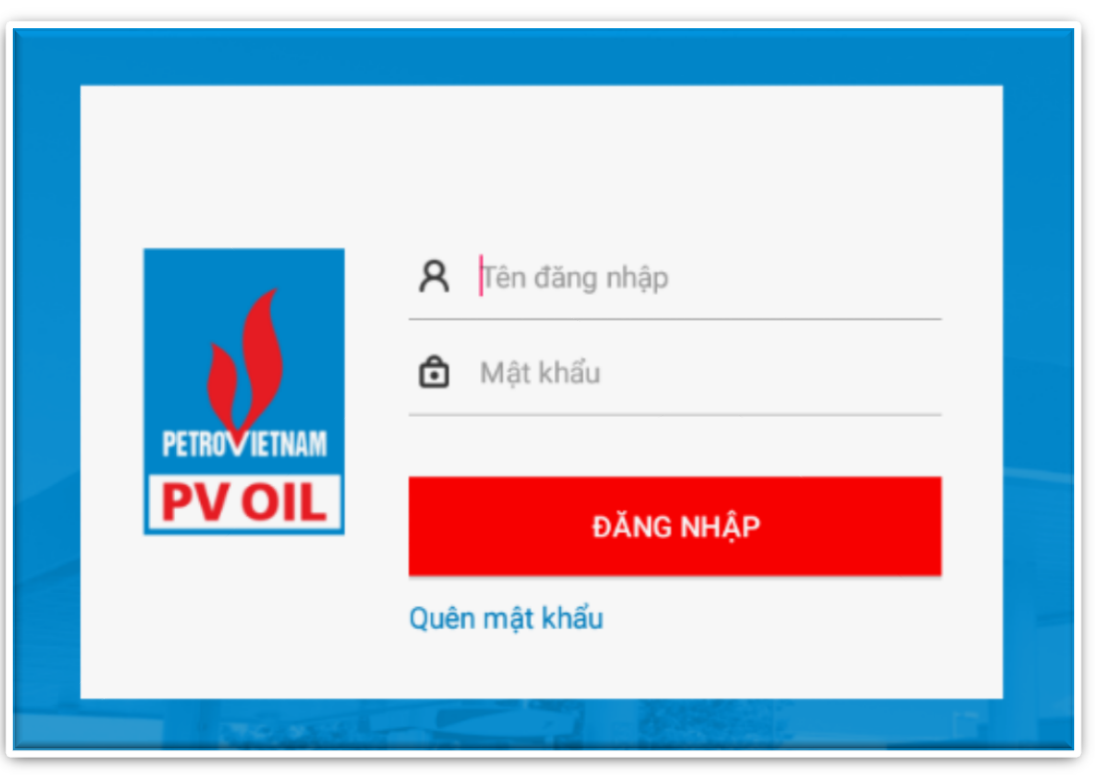

Màn hình giao diện ứng dụng

# **PVOIL** 1.2. Đổi mật khẩu lần đăng nhập đầu tiên

Đổi mật khẩu với lần đăng nhập đầu tiên

Sau khi đăng nhập thành công lần đầu tiên, người

dùng được yêu cầu đổi mật khẩu mới để tiếp tục.

\* Mật khẩu cũ

\* Mật khẩu mới

Nhập lại mật khẩu mới

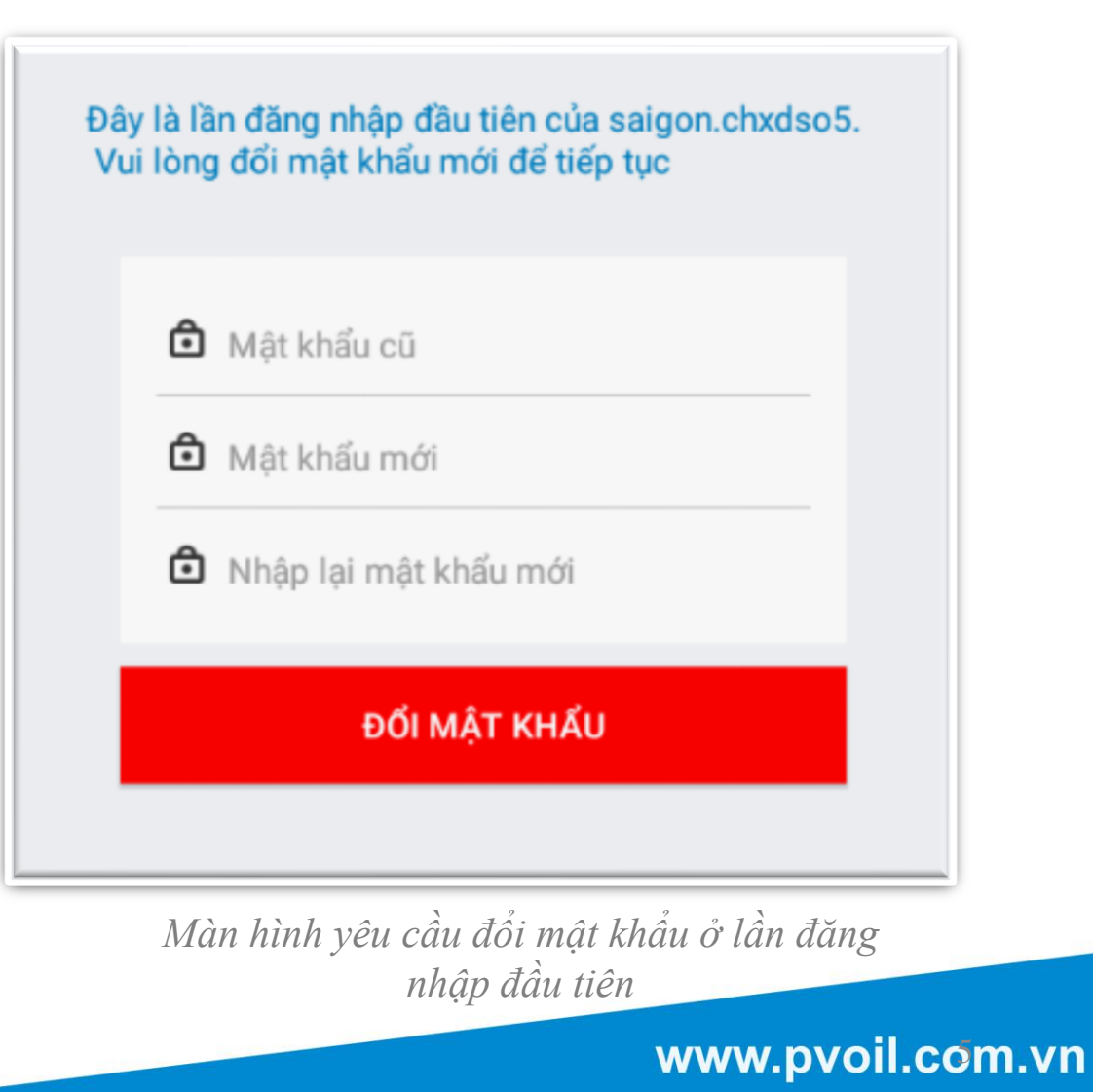

### PVOIL<br/>Duròng xa thêm gần1.3. Màn hình giao diện chính

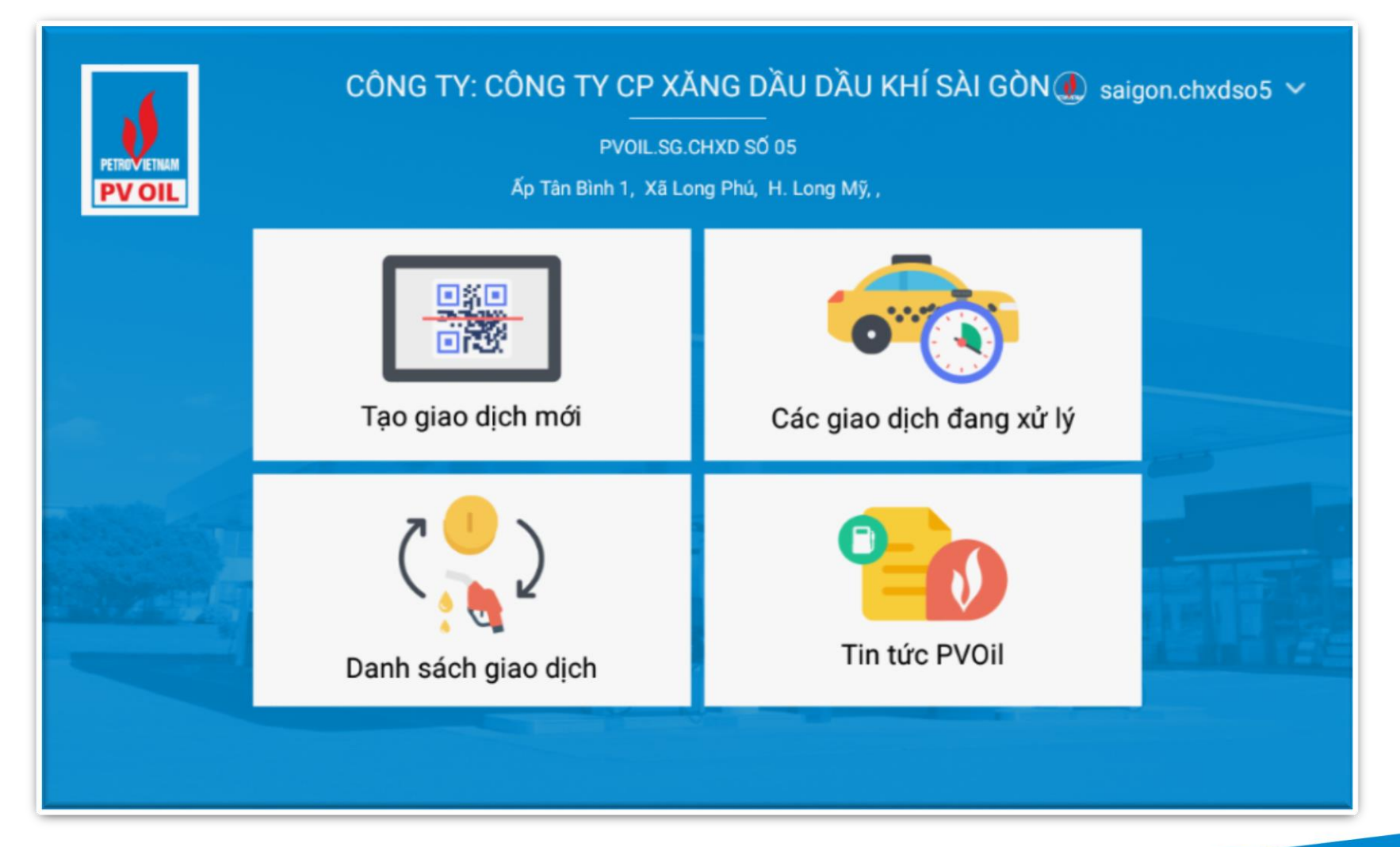

Màn hình sau khi đăng nhập thành công

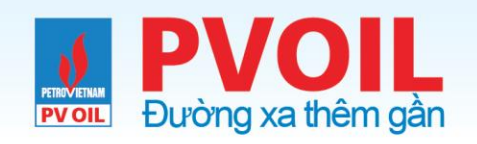

# 2. Tạo đơn hàng

Bước 01: Bấm chọn chức năng "Tạo giao dịch mới"

Bước 02: Bấm chọn biểu tượng "ViettelPay"

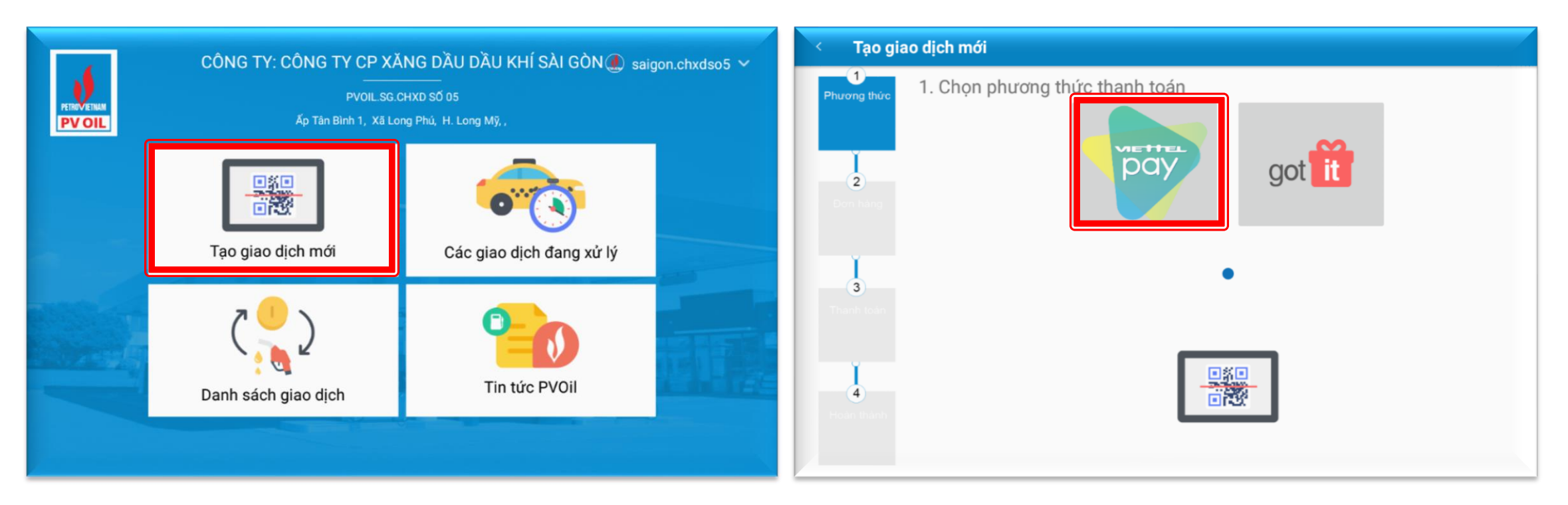

Màn hình sau khi đăng nhập thành công

Màn hình chọn phương thức thanh toán

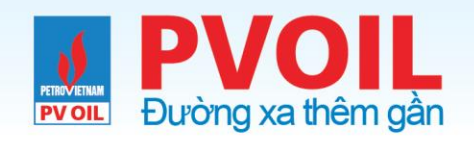

# 2.1. Nhập liệu

Bước 03: Điền thông tin đơn hàng

- Chọn loại nhiên liệu
- Chọn nhanh mệnh giá
- Hoặc nhập số lít (ứng dụng tự quy đổi sang số tiền)
- Hoặc nhập số tiền (ứng dụng tự quy đổi sang số lít)
   Sau khi điền đầy đủ thông tin, bấm

chọn "Tạo đơn hàng"

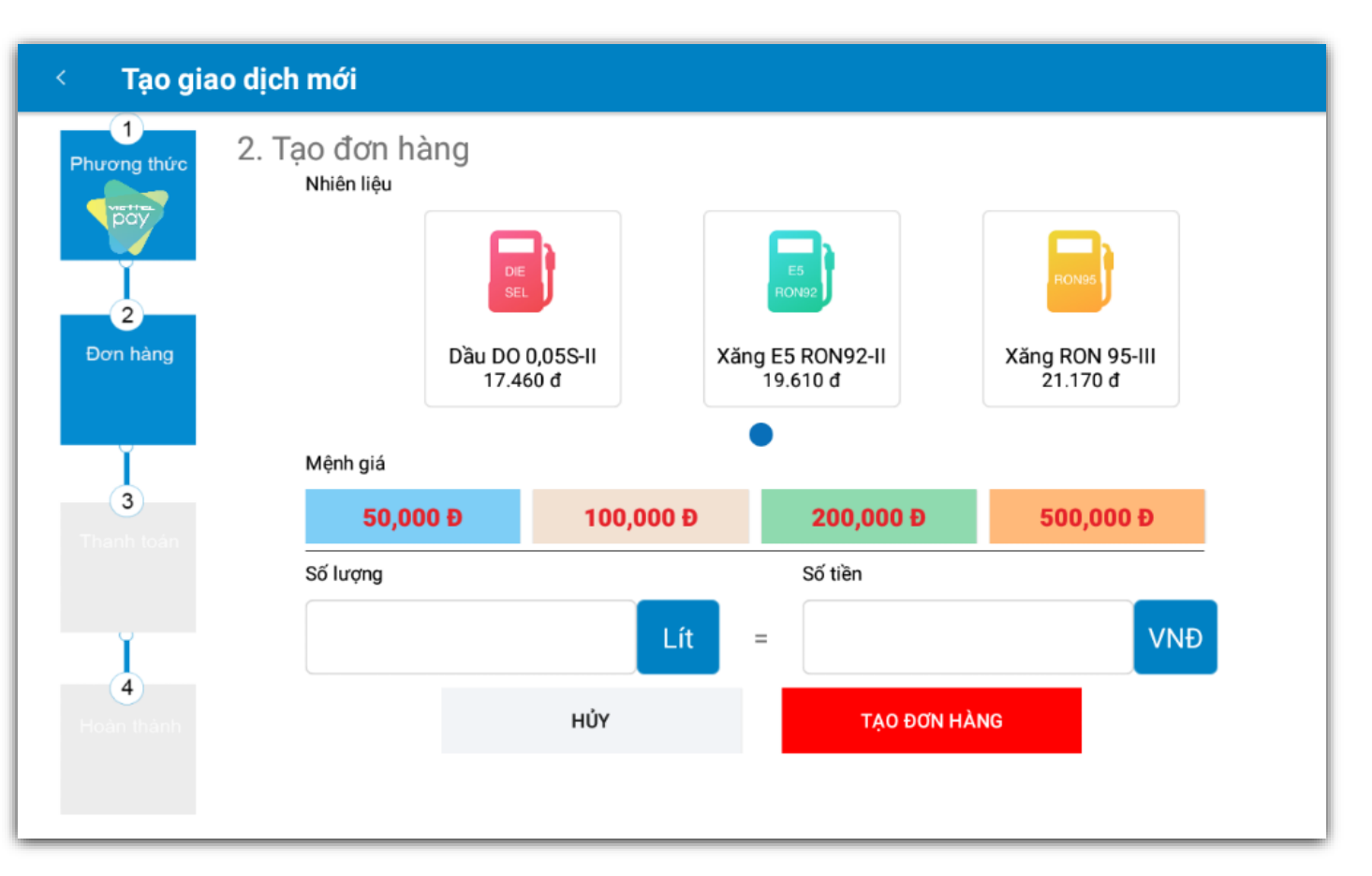

Màn hình nhập liệu thông tin đơn hàng

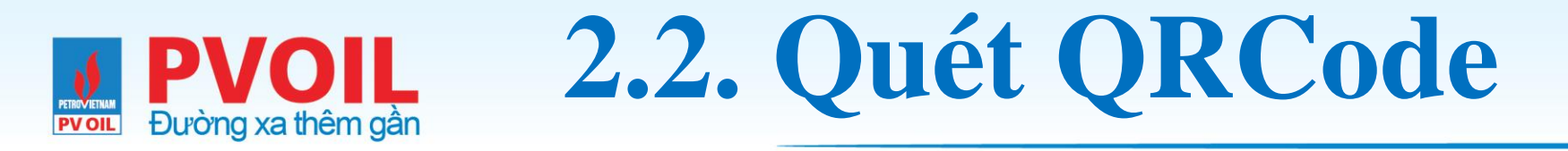

### Bước 04: Quét QRcode

Sau khi bấm tạo đơn hàng, ứng dụng hiển thị Qrcode thông tin

thanh toán đơn hàng

Mở chức năng quét Qrcode trên ứng dụng ViettelPay, hướng camera về Qrcode để quét

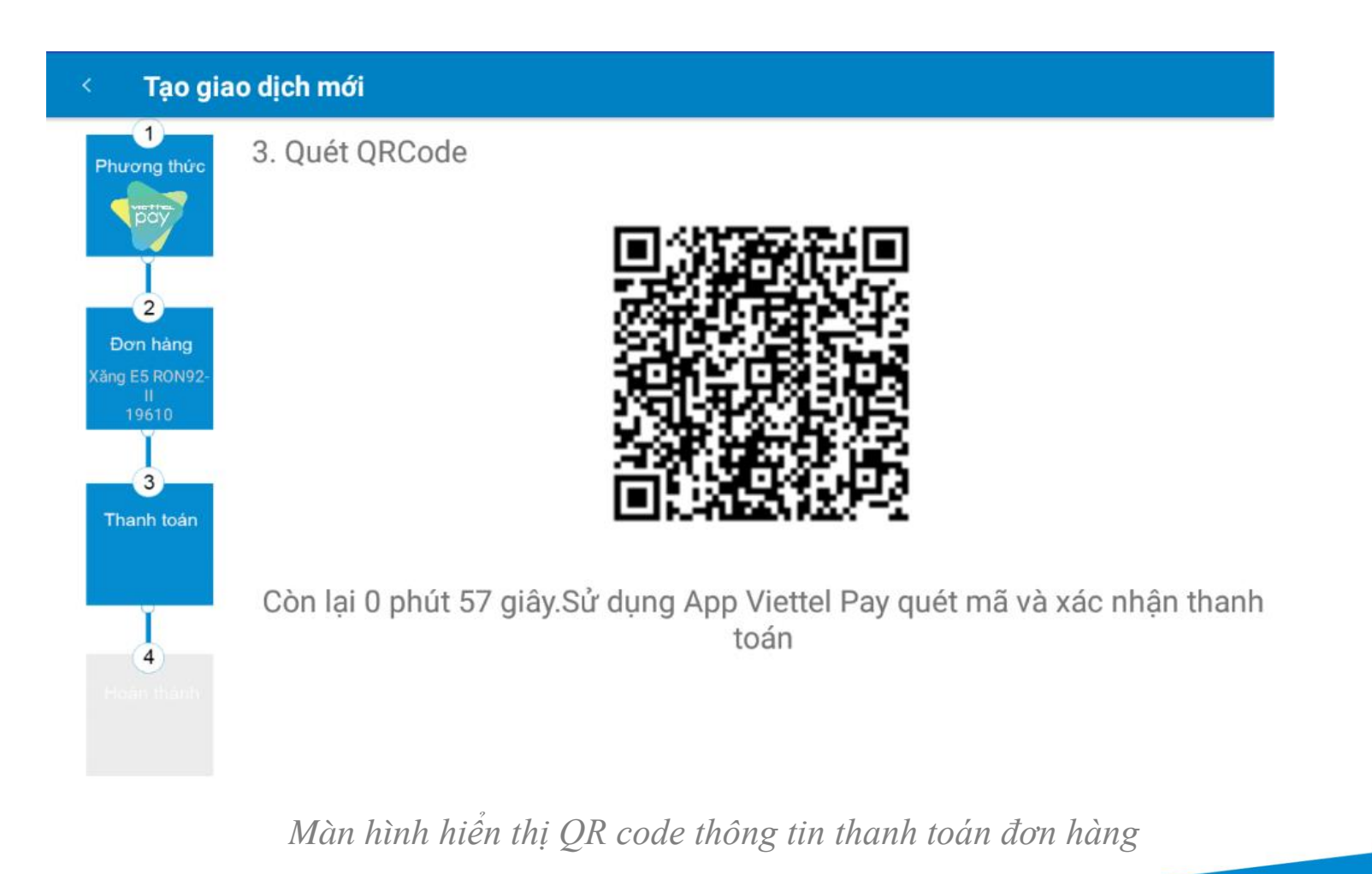

# PVOIL<br/>Duròng xa thêm gần2.2. Quét QRCode

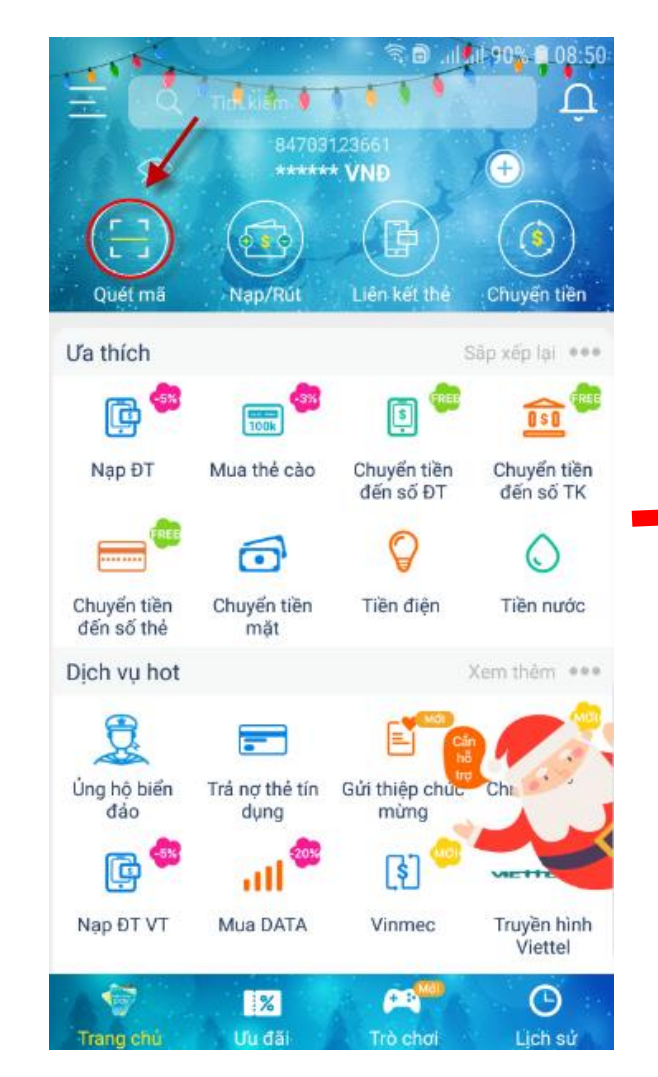

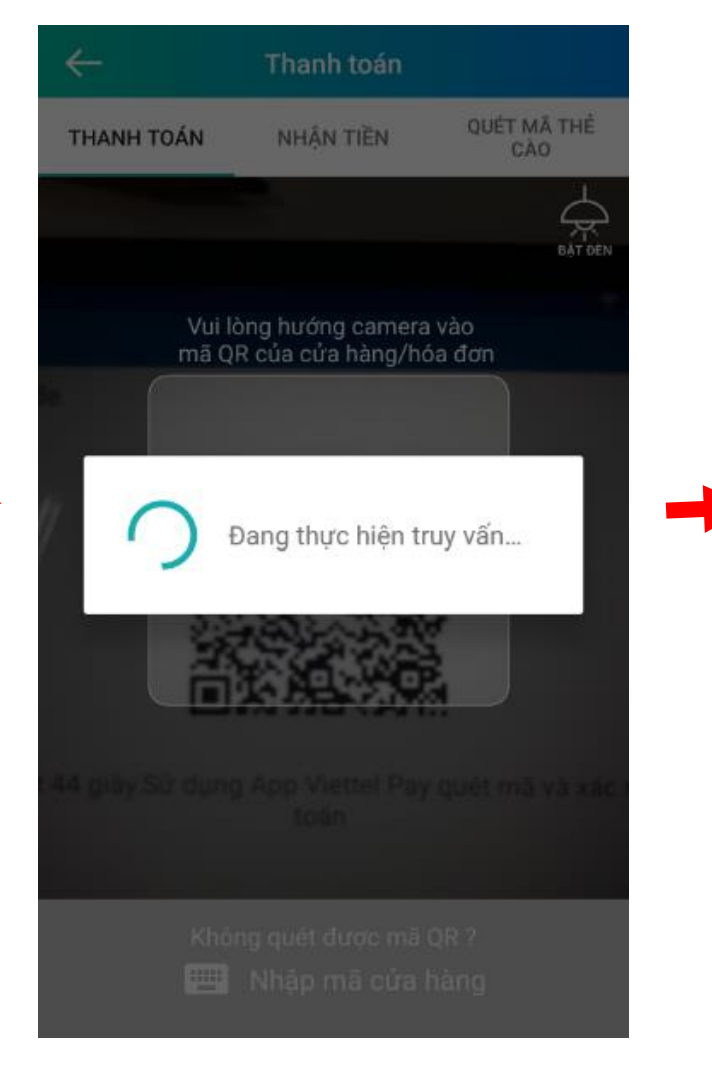

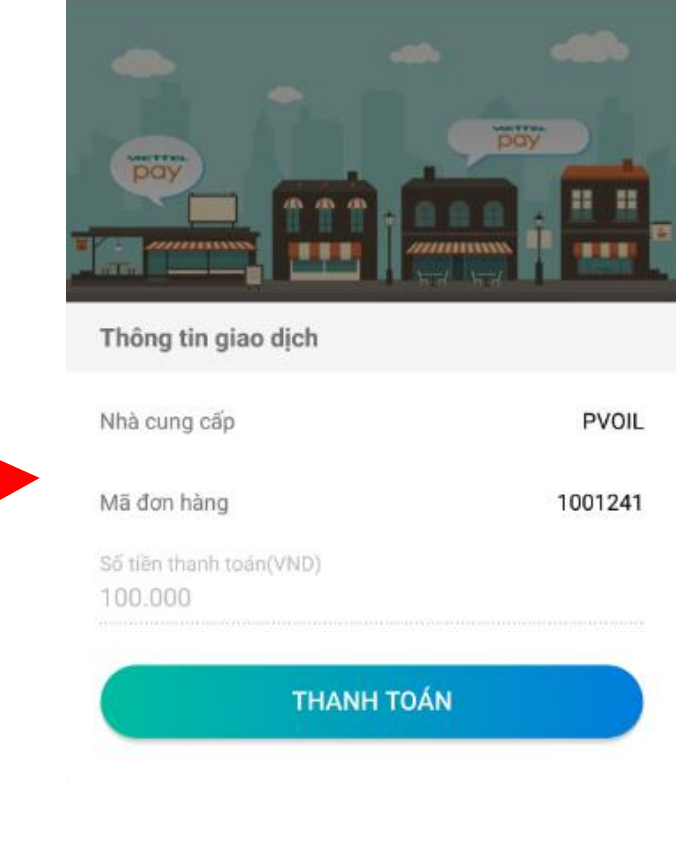

Màn hình quét Qrcode thanh toán trên ứng dụng ViettelPay

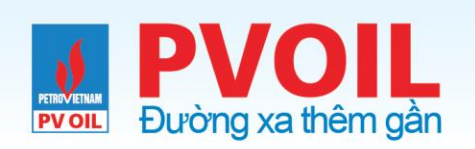

# 2.2. Quét QRCode

| ← Xác nh               | ận thanh toán            |
|------------------------|--------------------------|
| Nguồn tiền<br>ViettelF | Thay đổi<br>Pay          |
| Chi tiết giao dịch     |                          |
| Điểm giao dịch         | PVOIL                    |
| Mã                     | PVOIL                    |
| Giá                    | 100.000VND               |
| Nội dung               | Thanh toán từ ViettelPay |
|                        |                          |
| x                      | ÁC NHẬN                  |
|                        |                          |
|                        |                          |
|                        |                          |
|                        |                          |

Màn hình quét Qrcode thanh toán trên ứng dụng ViettelPay

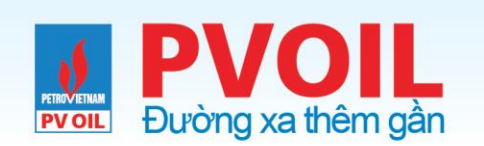

### 2.2. Quét QRCode

|                                                         | ← Giao dịc                           | ← Giao dịch thành công         |  |
|---------------------------------------------------------|--------------------------------------|--------------------------------|--|
|                                                         | Tài khoản thanh toán                 |                                |  |
|                                                         | Số điện thoại<br>0703123661          | Tài khoản<br>ViettelPay        |  |
|                                                         | Thông tin giao dịch                  |                                |  |
| Hệ thống sẽ gửi SMS có mã OTP để xác<br>thực giao dịch. | Dịch vụ<br>Thanh toán qrcode         | Điểm giao dịch<br><b>PVOIL</b> |  |
| Nhập mã xác nhận (OTP)                                  | Số tiên<br>100.000 VND               | Phi<br>O VND                   |  |
| HỦY XÁC NHÂN                                            | Số đư<br>5.680.000 VND               | Mā<br>PVOIL                    |  |
|                                                         | Nội dung<br>Thanh toán từ ViettelPay | Thời gian<br>16:07 20/02/2019  |  |
| THANH TOÁN                                              |                                      |                                |  |
|                                                         | VÊ MÀN HÌ                            | NH TRANG CHỦ                   |  |
|                                                         | VE MAINTI                            |                                |  |
|                                                         |                                      |                                |  |
| (Gọi 18009000 (miễn phí)                                |                                      |                                |  |

Màn hình quét Qrcode thanh toán trên ứng dụng ViettelPay

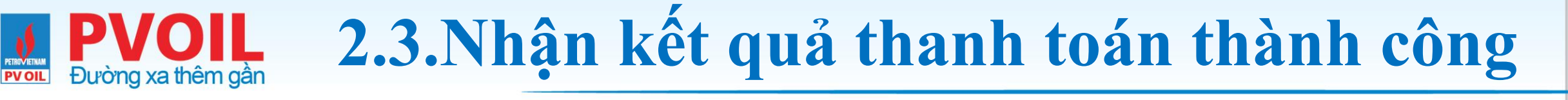

Sau khi thực hiện thanh toán thanh

công, ứng dụng trả về thông tin giao

dịch đã thanh toán xong

Bấm "Xác nhận" để hoàn thành đơn hàng -> hiển thị màn hình giao

dịch thành công

#### Các giao dịch đang chờ xử lý

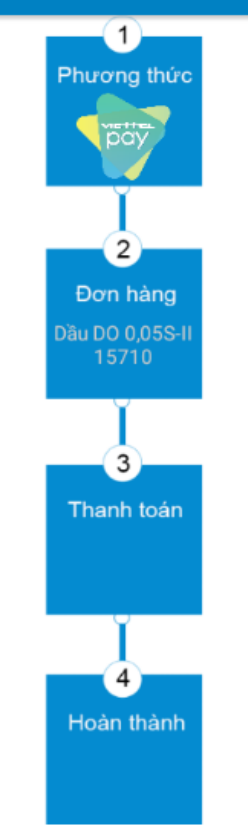

### Thông tin giao dịch

Ph Th Mã Lo Số

Phương thức thanh toán: VTPay Thời gian giao dịch: 2019-02-20 16:04:25.0 Mã đơn hàng: 1001695 Loại nhiên liệu: Dầu DO 0,05S-II Số lít: 6.37 Số tiền: 100.000 VNĐ

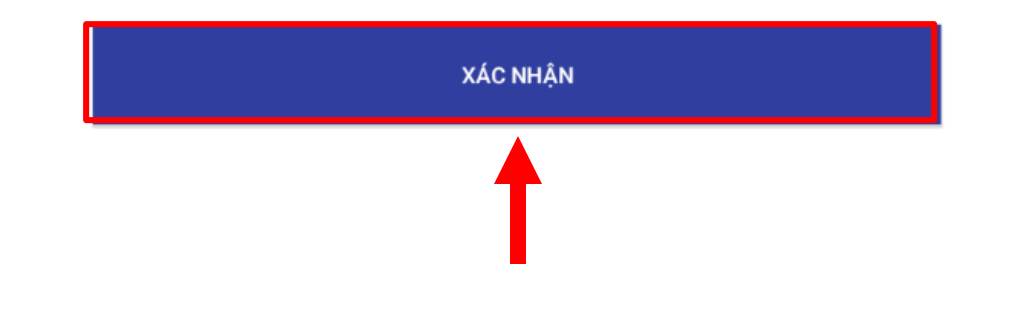

Màn hình thông tin kết quả thanh toán thành công

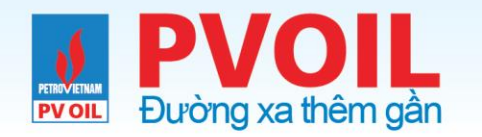

### 2.3.Nhận kết quả thanh toán thành công

Bấm "Trở về màn hình chính" để thực hiện các tính năng

#### Contraction Thông tin giao dịch

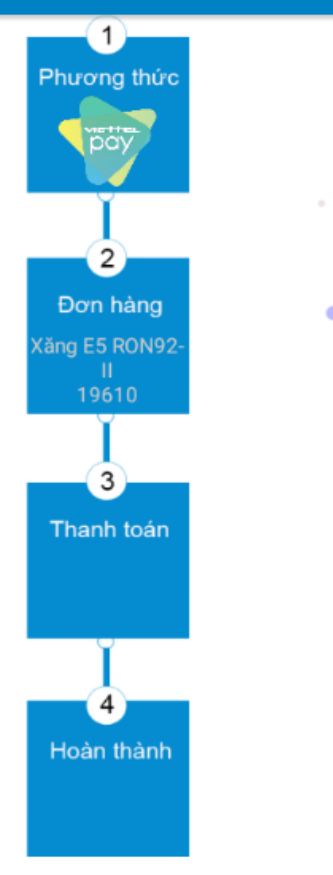

### Giao dịch thành công!

Phương thức thanh toán: VTPay Thời gian giao dịch: 2019-04-04 14:08:36.0 Mã đơn hàng: 1002108 Loại nhiên liệu: Xăng E5 RON92-II Số lít: 5.1 Số tiền: 100.000 VNĐ

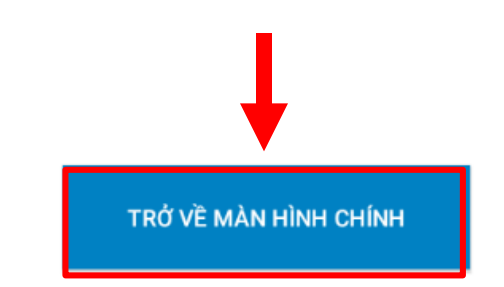

Màn hình kết quả thanh toán thành công

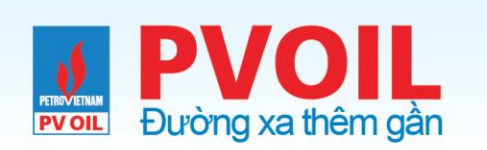

# 2.4. Quá thời gian xử lý

Sau 1 phút 30s chưa nhận kết quả thanh toán, chuyển tới màn hình này

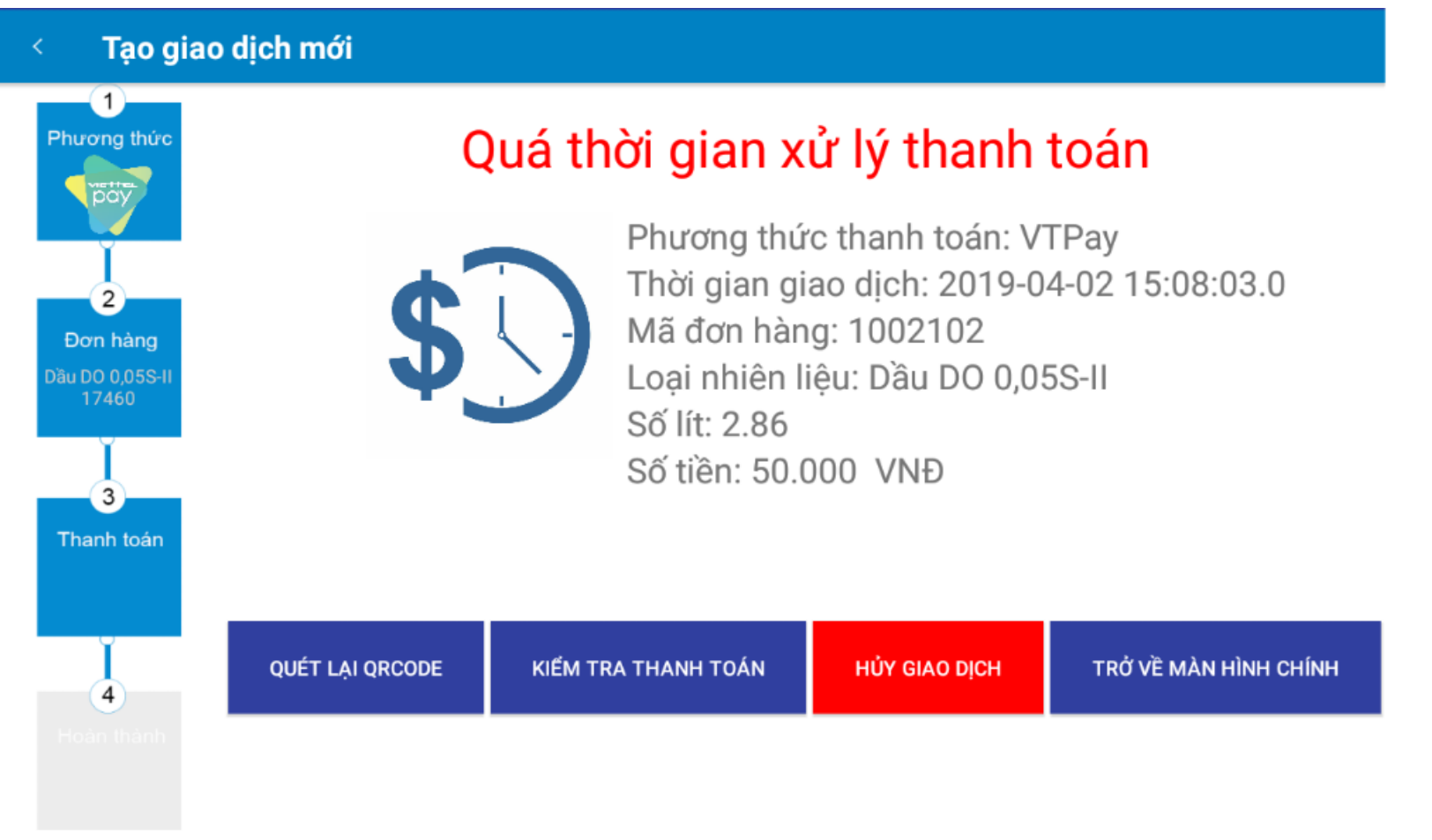

Màn hình kết quả quá thời gian sử lý

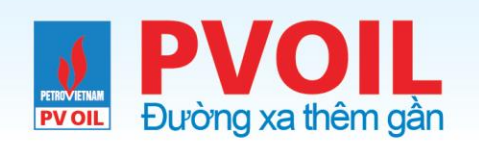

# 2.4.1 Quét lại Qrcode

Bấm "Quét lại QRCODE" để hiển thị lại QRCODE

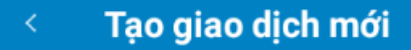

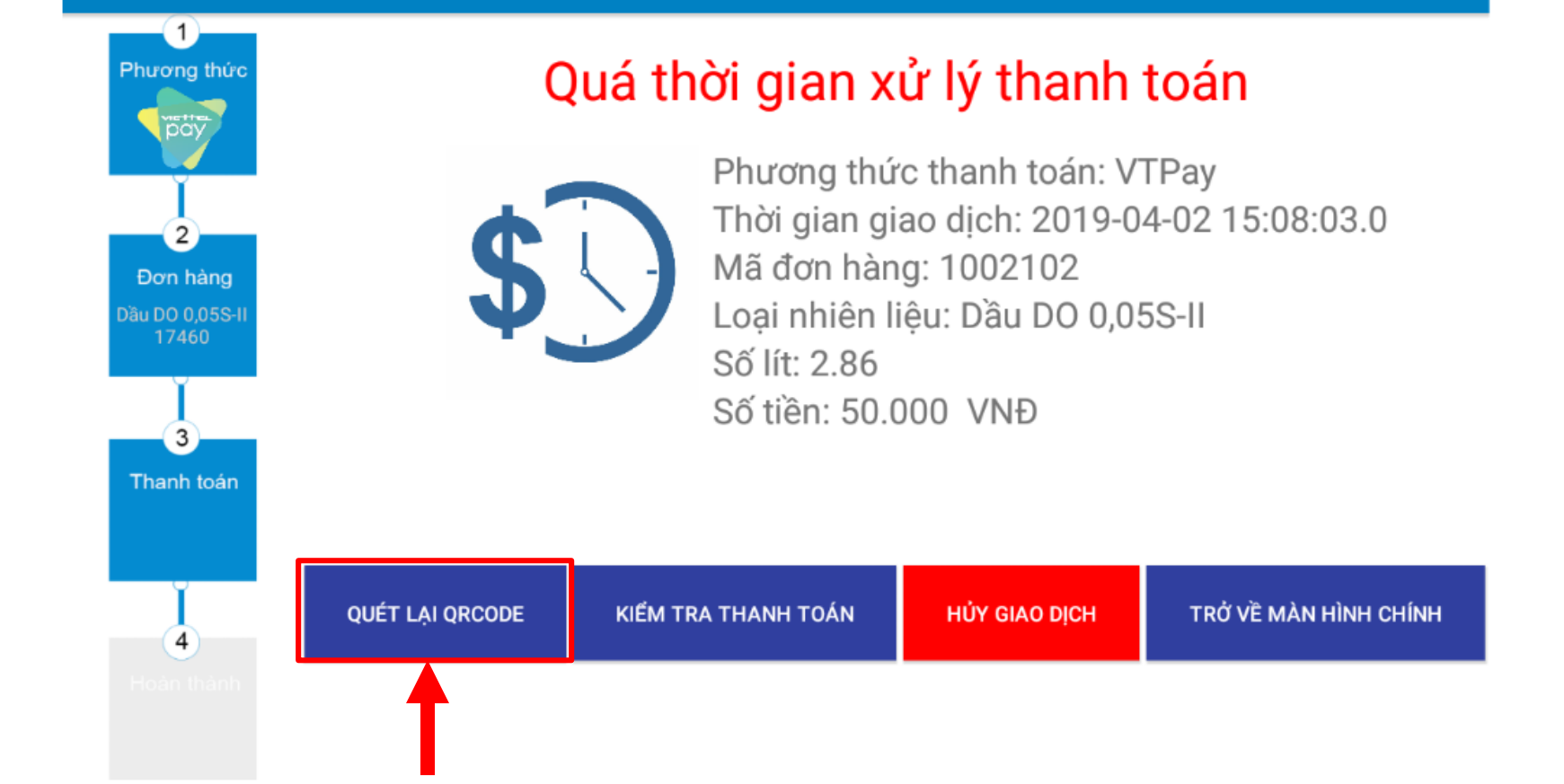

Màn hình quán thời gian xử lý thanh toán

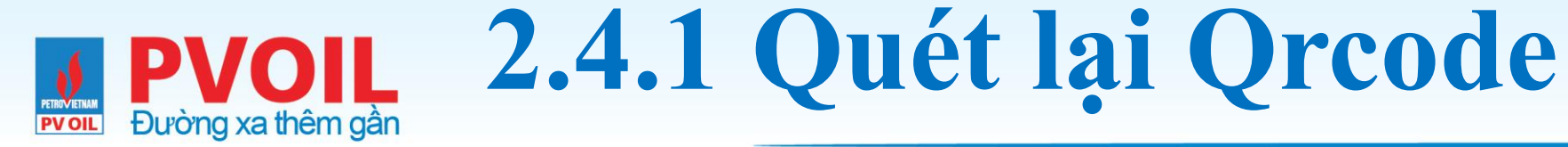

### Bấm "Quét lại QRCODE" để hiển thị lại QRCODE

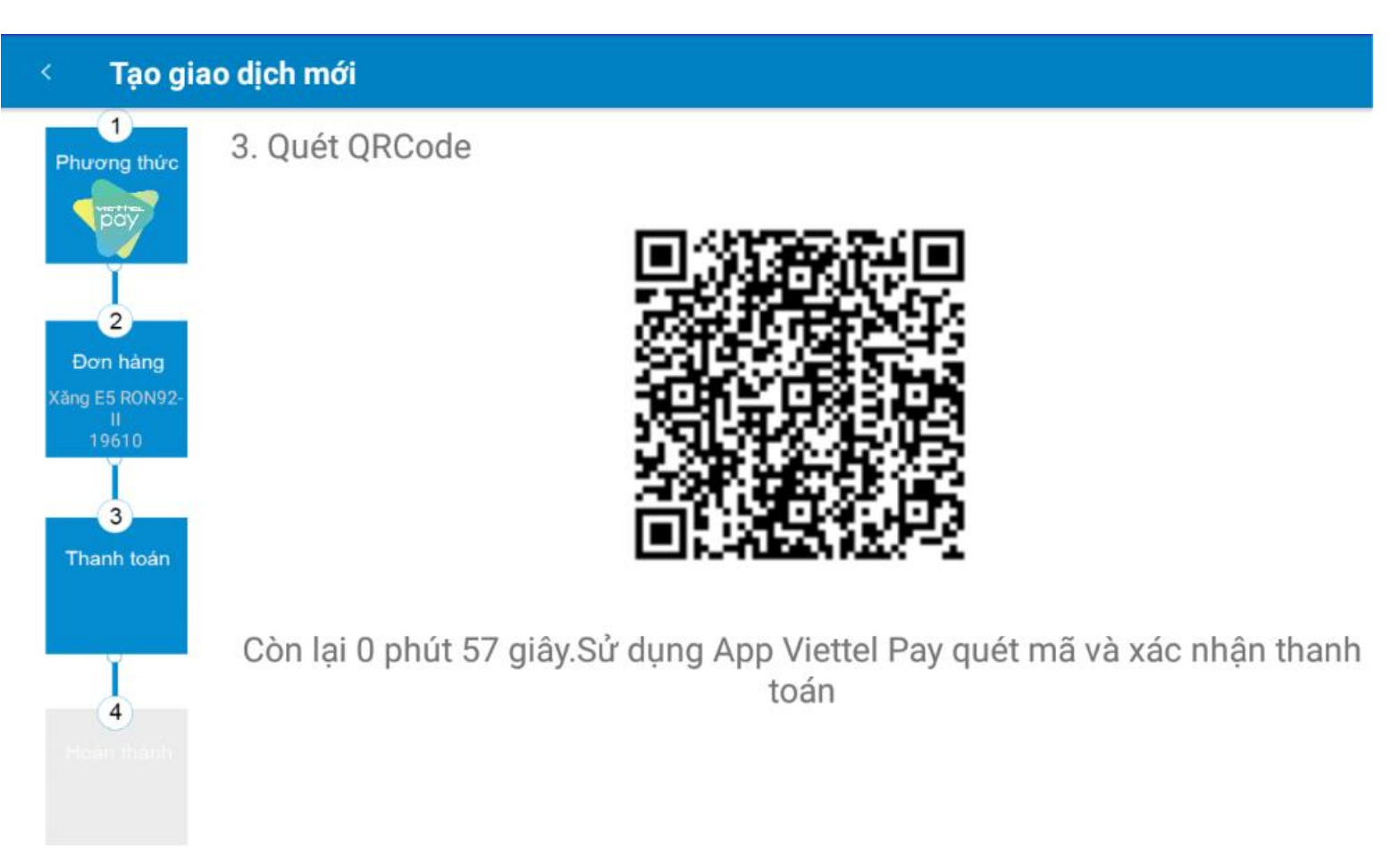

Màn hình Qrcode thanh toán

# PVOIL<br/>Duròng xa thêm gần2.4.2 Kiểm tra thanh toán

### Bấm "KIỂM TRA THANH TOÁN" để hiển kiểm tra tình trạng thanh toán đơn hàng

**PV OIL** 

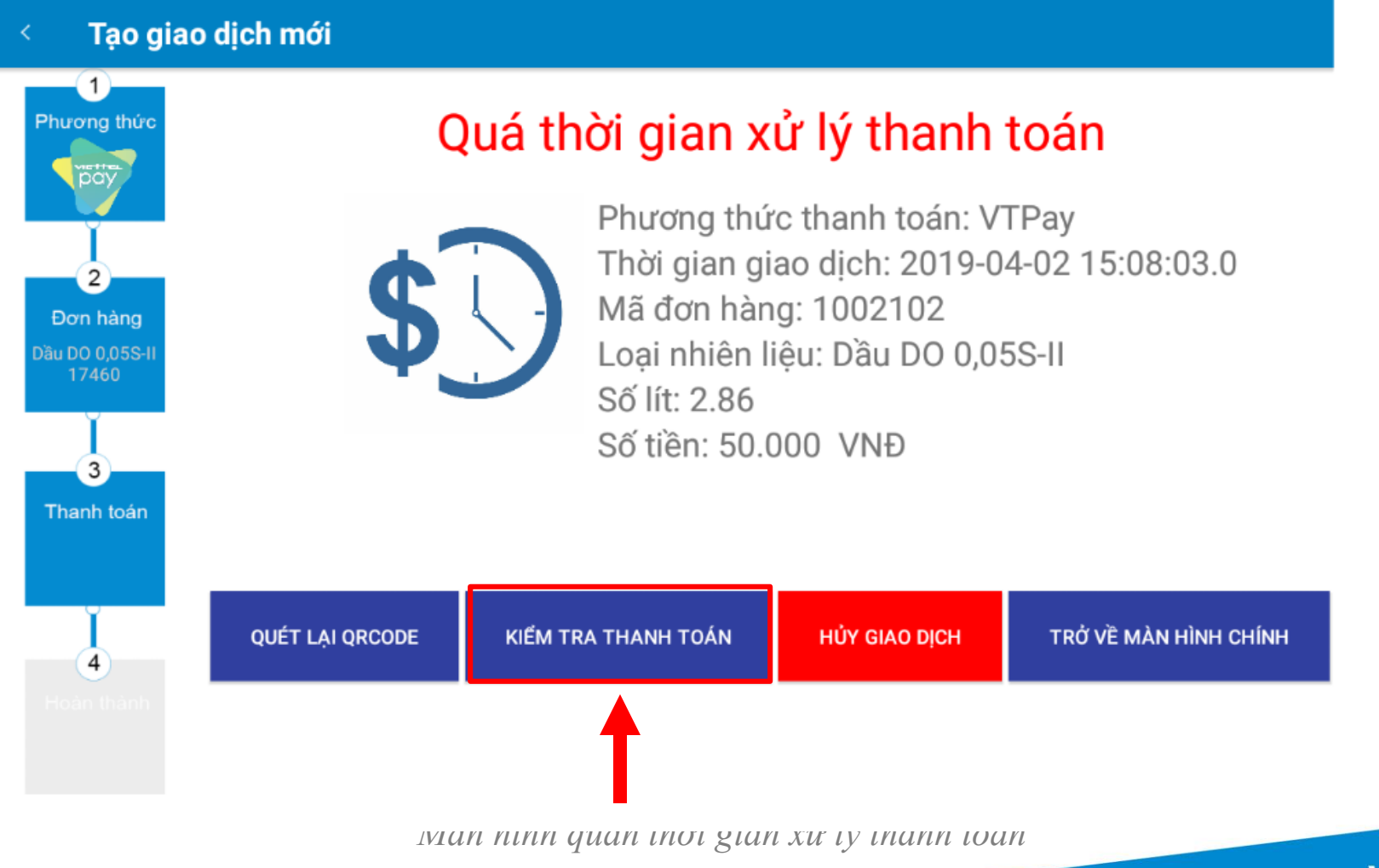

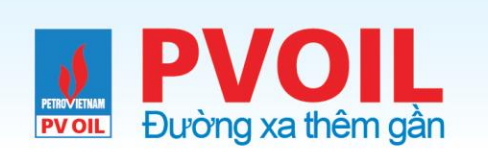

# 2.4.2 Kiểm tra thanh toán

Nếu vẫn chưa có kết quả => hiển thị thông báo như hình

| < Tạo giao                                | dịch mới                       |                                                                                                    |               |                       |  |  |
|-------------------------------------------|--------------------------------|----------------------------------------------------------------------------------------------------|---------------|-----------------------|--|--|
| 1<br>Phương thức                          | Quá thời gian xử lý thanh toán |                                                                                                    |               |                       |  |  |
| 2<br>Đơn hàng<br>Dầu DO 0,05S-II<br>17460 | <b>C</b><br>Trạng thái th      | Phương thức thanh toán: VTPay<br>Thời gian giao dịch: 2019-04-02 15:08:03.0<br>Mã đơn hàng: 1002102<br>Trạng thái thanh toán đơn hàng: Chưa thanh toán |               |                       |  |  |
| 3<br>Thanh toán                           |                                |                                                                                                    | ОК            |                       |  |  |
| 4                                         | QUÉT LẠI QRCODE                | KIẾM TRA THANH TOÁN                                                                                                    | HỦY GIAO DỊCH | TRỞ VỀ MÀN HÌNH CHÍNH |  |  |
|                                           |                                |                                                                                                    |               |                       |  |  |

Màn hình quán thời gian xử lý thanh toán

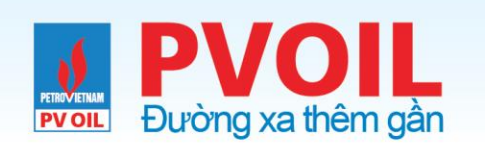

# 2.4.2 Kiểm tra thanh toán

Nếu có kết quả => hiển thị màn hình thông tin kết quả giao dịch

🔍 🛛 Các giao dịch đang chờ xử lý

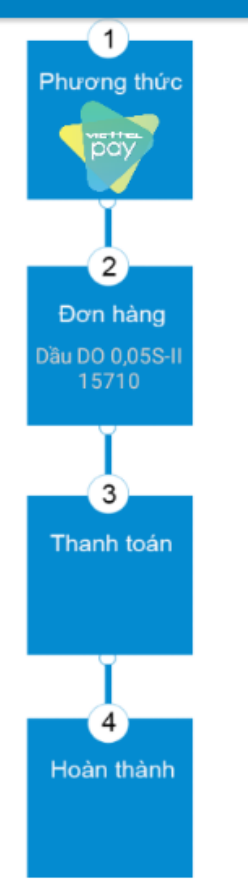

### Thông tin giao dịch

Phương thức thanh toán: VTPay Thời gian giao dịch: 2019-02-20 16:04:25.0 Mã đơn hàng: 1001695 Loại nhiên liệu: Dầu DO 0,05S-II Số lít: 6.37 Số tiền: 100.000 VNĐ

XÁC NHẬN

Màn hình thông tin kết quả giao dịch

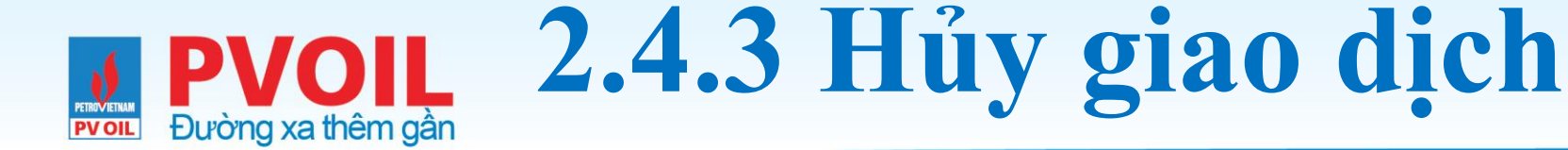

Bấm "Hủy giao dịch" để thực hiện hủy đơn hàng.

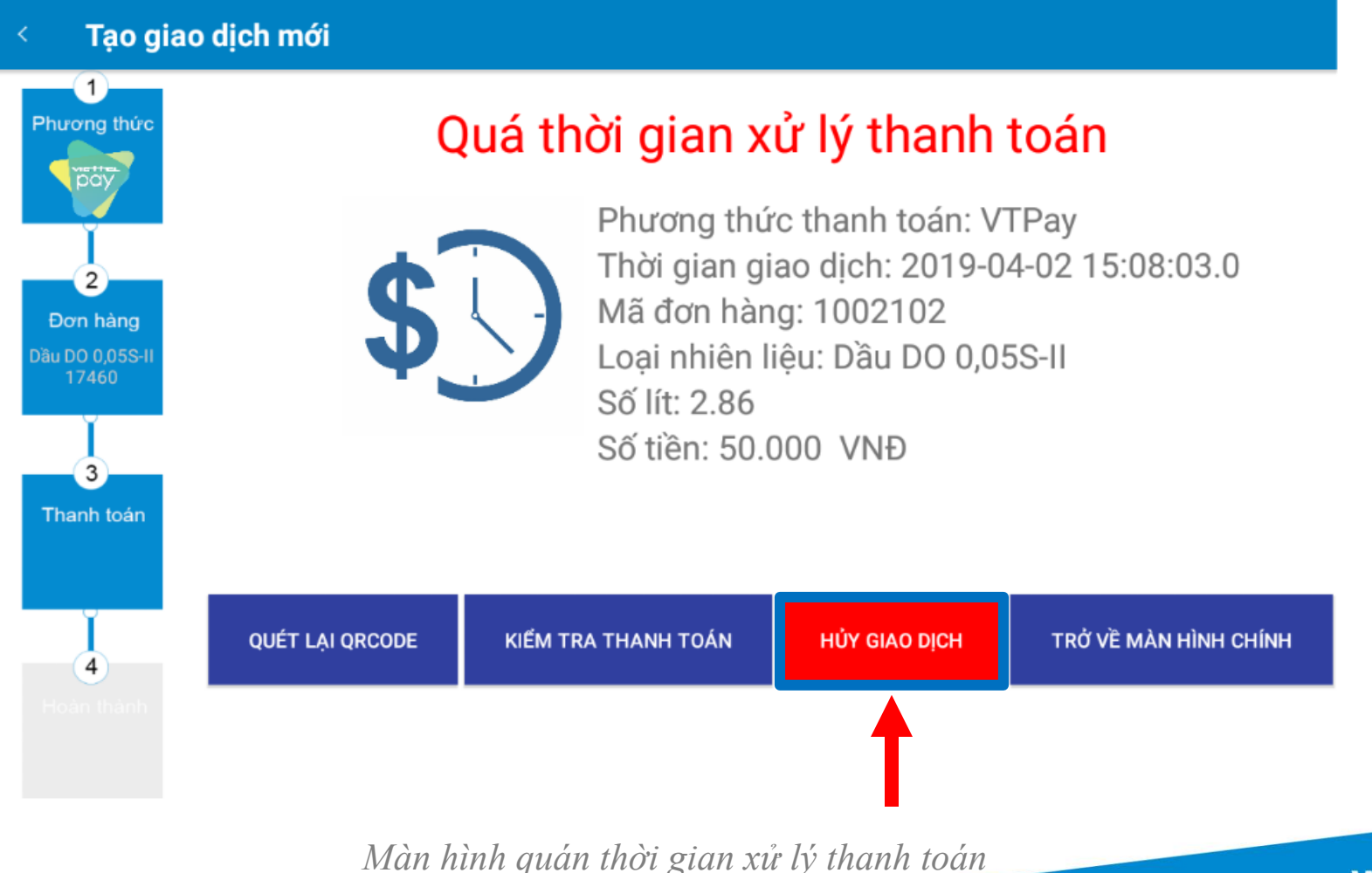

# PVOIL 2.4.3 Hủy giao dịch

Sấm "OK" để thực hiện hủy đơn hàng, hệ thống thực hiện việc hủy và tự động quay về màn hình chính

| < Tạo giao                                | dịch mới            |                                                                     |                                                    |                                  |
|-------------------------------------------|---------------------|---------------------------------------------------------------------|----------------------------------------------------|----------------------------------|
| Phương thức                               | C                   | ≀uá thời gian x                                                     | ử lý thanh                                         | toán                             |
| 2<br>Don hàng<br>Dầu DO 0,05S-II<br>17460 | <b>B</b> ạn có chắc | Phương thứ<br>Thời gian gi<br>Mã đơn hàn<br>chắn muốn hủy đơn hàng? | rc thanh toán: V<br>ao dịch: 2019-0<br>ng: 1002102 | TPay<br>4-02 15:08:03.0<br>5S-II |
| 3<br>Thanh toán                           |                     |                                                                     | ΗŮΥ ΟΚ                                             |                                  |
| Ĭ<br>4                                    | QUÉT LẠI QRCODE     | KIẾM TRA THANH TOÁN                                                 | HỦY GIAO DỊCH                                      | TRỞ VỀ MÀN HÌNH CHÍNH            |
| Hoàn thành                                |                     |                                                                     |                                                    |                                  |

Màn hình quán thời gian xử lý thanh toán

### **PVOIL** Dường xa thêm gần

# 2.4.3 Hủy giao dịch

"NẾU ĐÃ CÓ KẾT QUẢ THANH TOÁN HỆ THỐNG KHÔNG CHO HỦY, VÀ HIỀN THỊ MÀN HÌNH THÔNG TIN GIAO DỊCH"

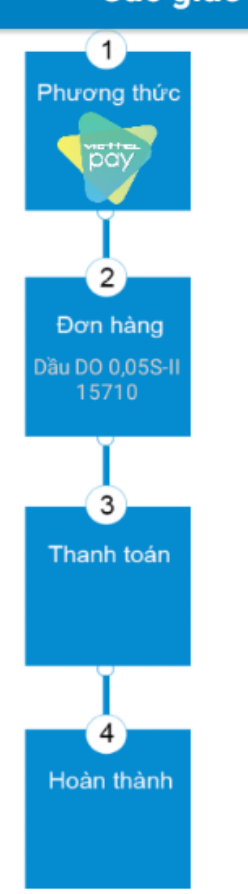

#### Các giao dịch đang chờ xử lý

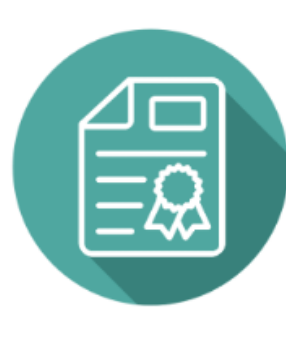

Phương thức thanh toán: VTPay Thời gian giao dịch: 2019-02-20 16:04:25.0 Mã đơn hàng: 1001695 Loại nhiên liệu: Dầu DO 0,05S-II Số lít: 6.37 Số tiền: 100.000 VNĐ

XÁC NHẬN

Thông tin giao dịch

Màn hình thông tin kết quả giao dịch

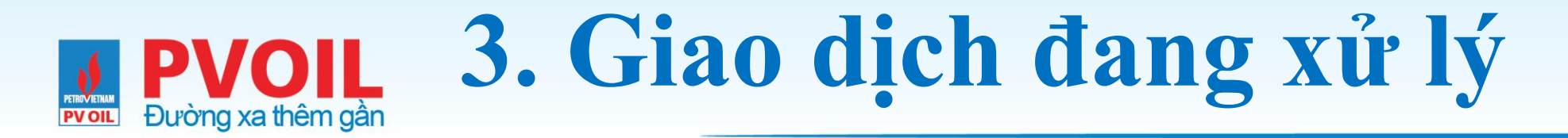

### Tại màn hình chính, bấm chọn chức năng "Các giao dịch đang xử lý"

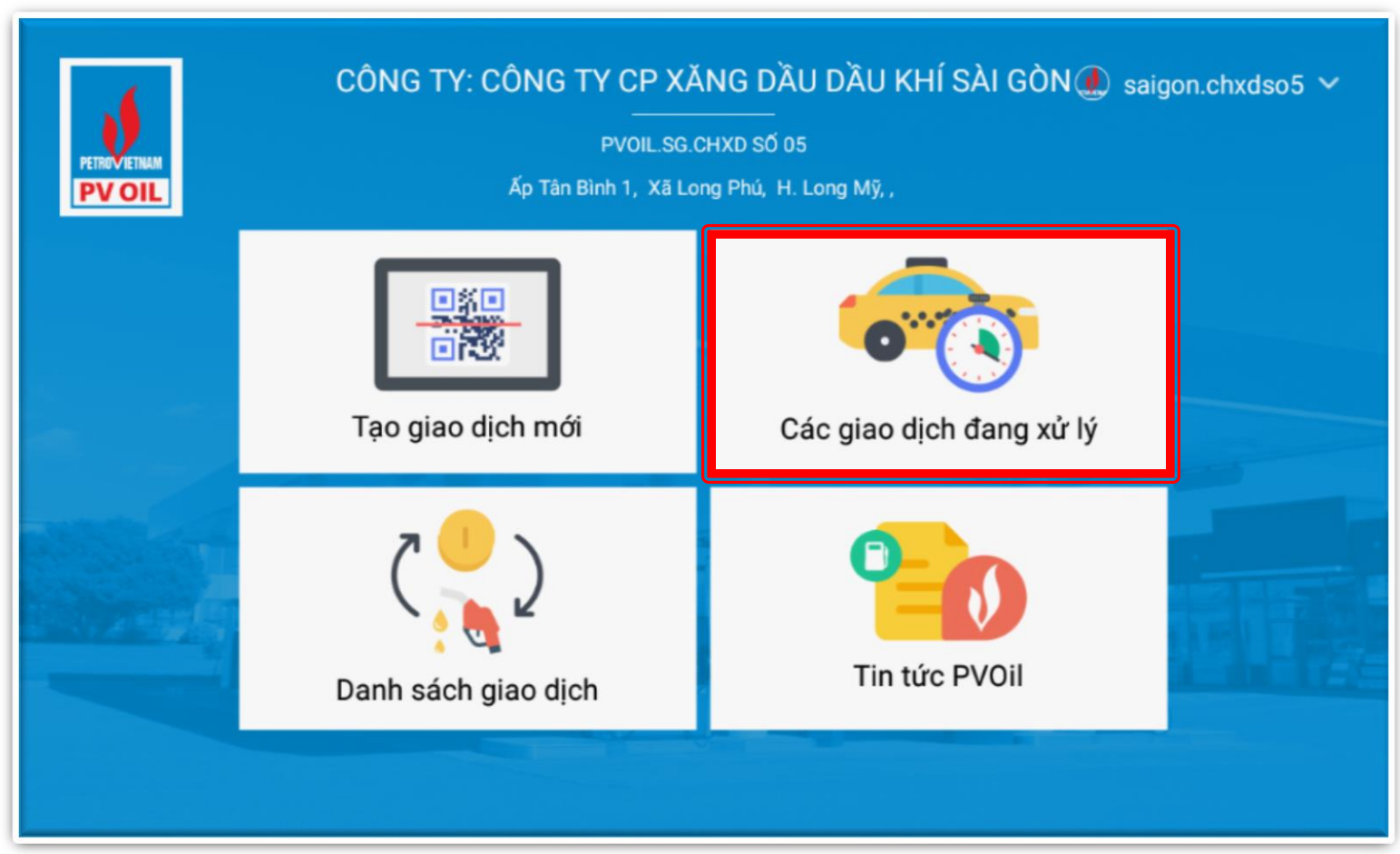

Màn hình giao diện chính ứng dụng

# **PVOIL** 3.1. Danh sách các giao dịch đang xử lý

Lưu ý: Các đơn hàng chưa hoàn thành

sẽ được đưa vào danh sách các giao

| dịch | chờ | xử | lý |
|------|-----|----|----|
|------|-----|----|----|

 Các giao dịch đang chờ xử lý
 GIAO DỊCH PVOIL EASY

 PHƯƠNG THỨC KHÁC
 GIAO DỊCH PVOIL EASY

 Mã giao dịch Thời gian
 Phương thức TT
 Mã giao dịch TT Nhiên liệu
 Số tiền GD
 Trạng thái

 #1001697
 16:35-20/02/2019
 VTPay
 Dầu DO 0,05S-II
 200.000 đ
 Chờ xử lý

- Bấm chọn nút "Chờ xử lý" ở cuối
  - mỗi dòng để xem thông tin chi tiết

Màn hình danh sách các giao dịch chờ xử lý

### 3.2 Kiểm tra thông tin chi tiết giao dịch

Nếu chưa có kết quả

Đường xa thêm gần

**PV OIL** 

thanh toán hệ thống quay

về màn hình "Quá thời

gian xử lý", thực hiên các

thao tác như mục 2

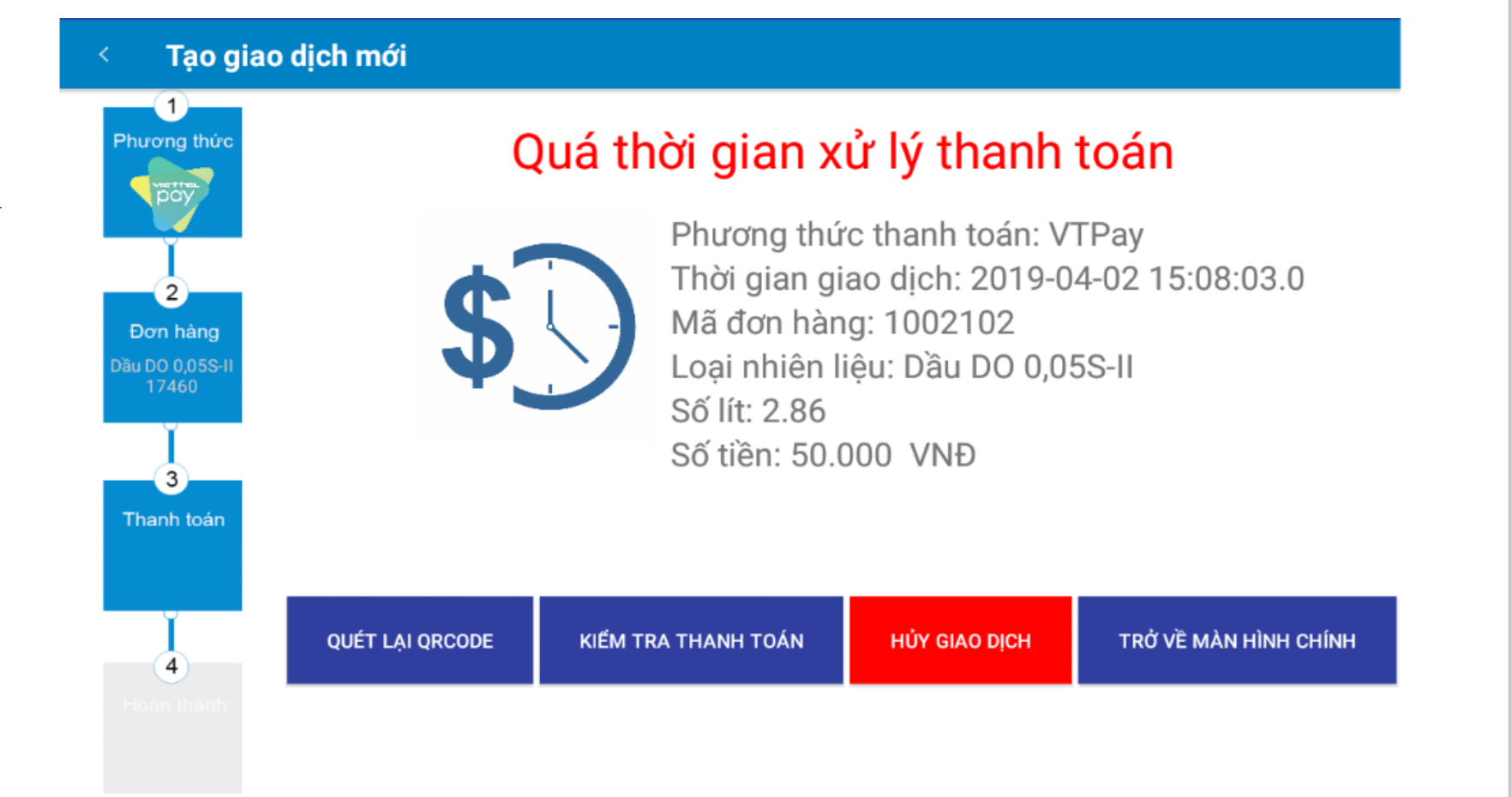

Màn hình kết quả quá thời gian sử lý

### 3.2 Kiếm tra thông tin chi tiết giao dịch

Nếu đã có kết quả thanh

Đường xa thêm gần

**PV OIL** 

toán hệ thống quay về

màn hình "Thông tin giao

dịch", thực hiên các thao

tác như mục 2

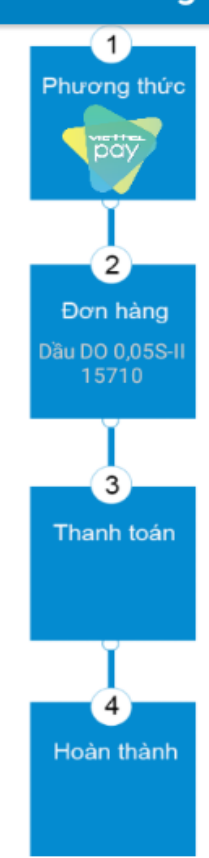

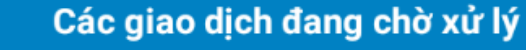

# Thông tin giao dịch

Phương thức thanh toán: VTPay Thời gian giao dịch: 2019-02-20 16:04:25.0 Mã đơn hàng: 1001695 Loại nhiên liệu: Dầu DO 0,05S-II Số lít: 6.37 Số tiền: 100.000 VNĐ

XÁC NHÂN

Màn hình kết quả thông tin giao dịch

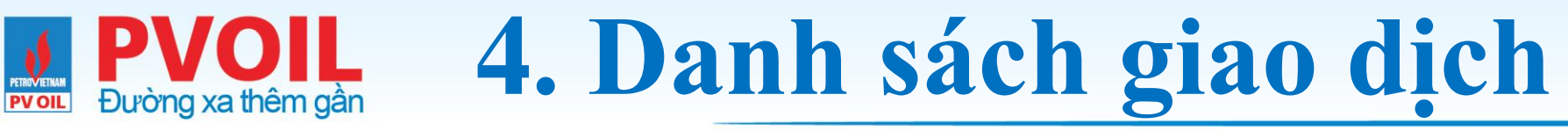

### Tại màn hình chính, bấm chọn chức năng "Danh sách giao dịch"

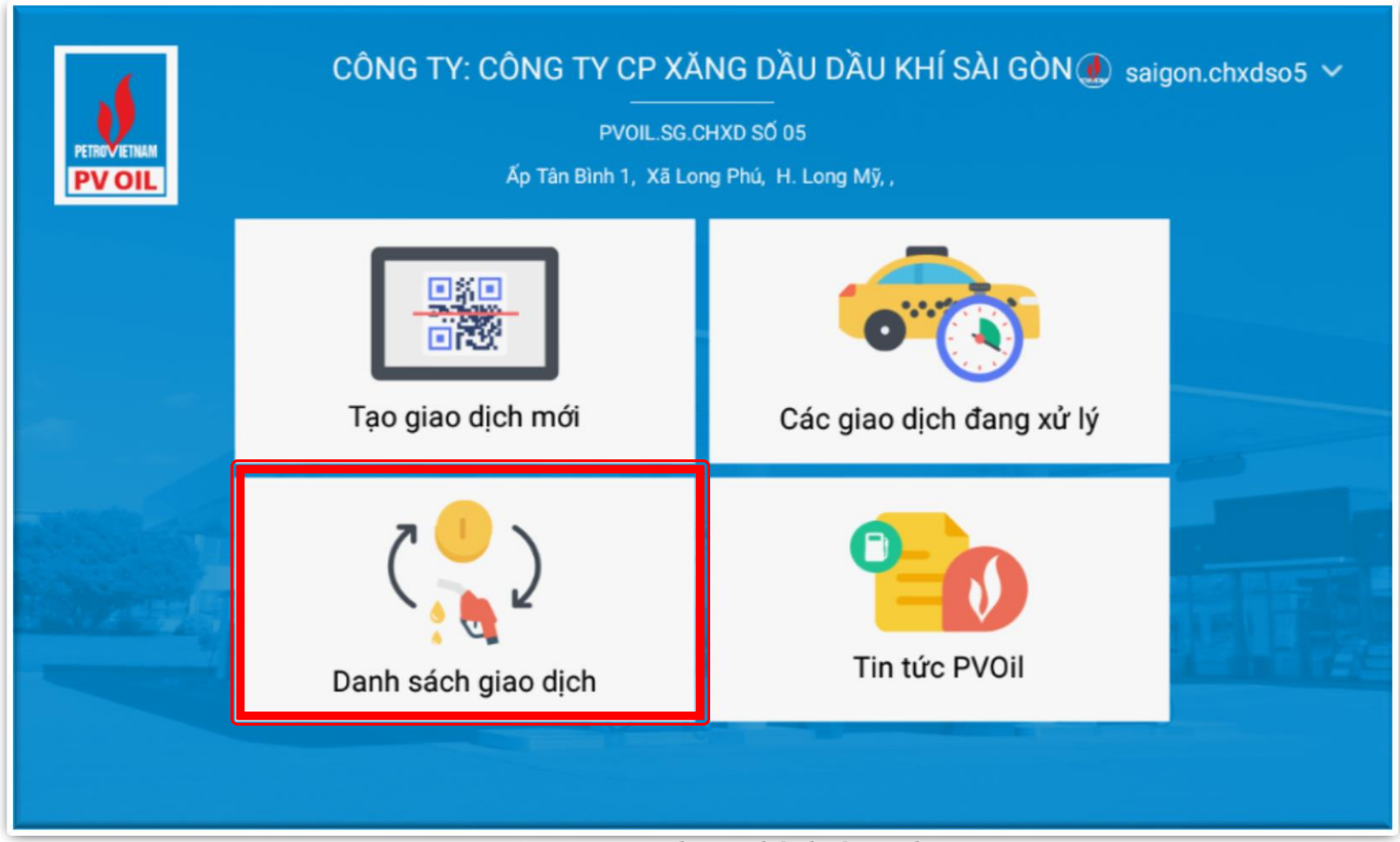

Màn hình giao diện chính ứng dụng

### **PVOIL** 4.1. Danh sách các giao dịch đã hoàn thành Đường xa thêm gần

Lưu ý: Các đơn hàng đã hoàn thành sẽ

được đưa vào danh sách các giao dịch

hoàn thành

tiết

Bấm chọn nút "Thành công" ở

cuối mỗi dòng để xem thông tin chi

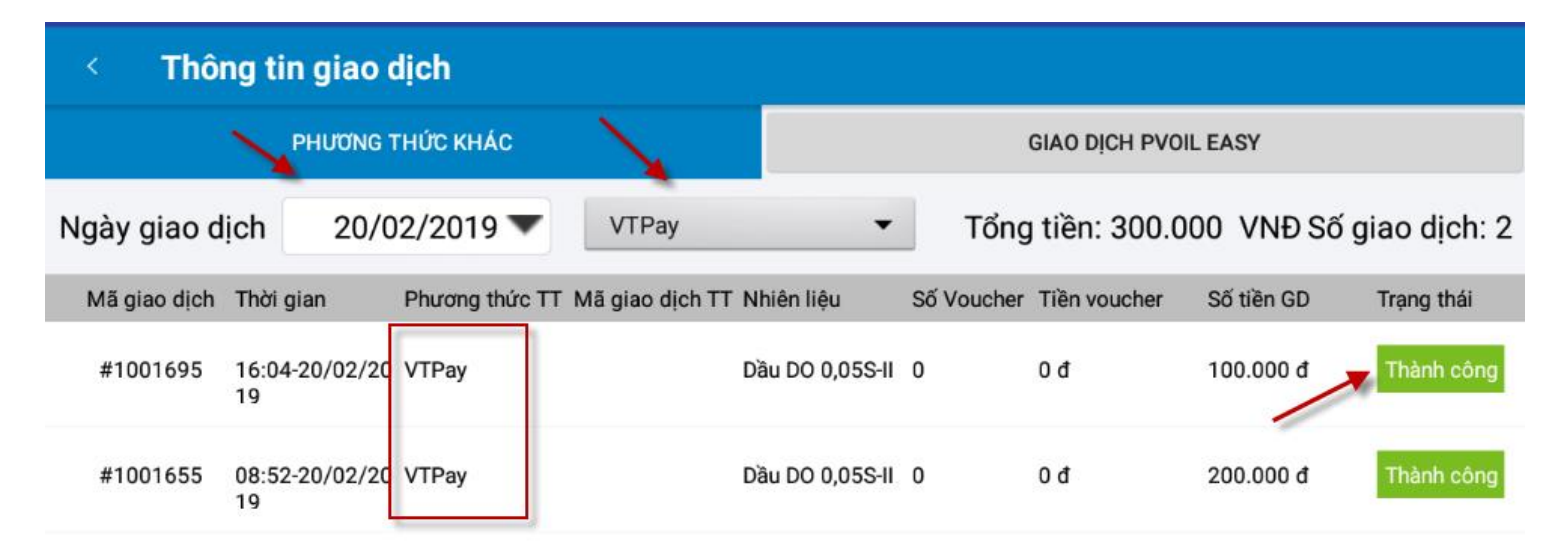

Màn hình danh sách các giao dịch

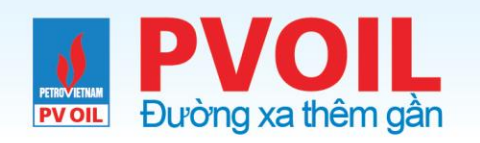

### 4.2 Kiểm tra thông tin chi tiết giao dịch

Bấm "Trở về màn hình chính" để thực hiện các tính năng khác.

Thông tin giao dịch

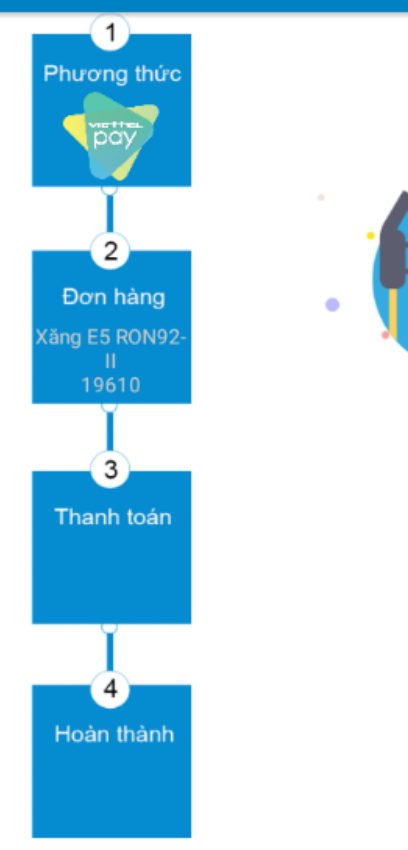

### Giao dịch thành công!

Phương thức thanh toán: VTPay Thời gian giao dịch: 2019-04-04 14:08:36.0 Mã đơn hàng: 1002108 Loại nhiên liệu: Xăng E5 RON92-II Số lít: 5.1 Số tiền: 100.000 VNĐ

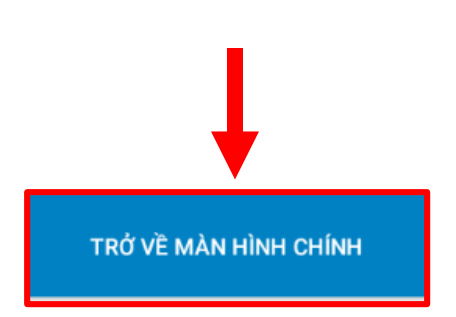

Màn hình kết quả giao dịch

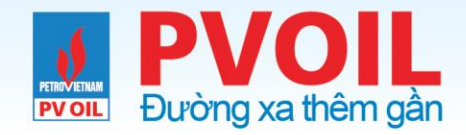

### CẢM ƠN & THẢO LUẬN